LINEのトーク画面で送られてきた同友会HPのアドレスは LINEの内部ブラウザでは閲覧できませんが、 下記手順により標準のブラウザで開く事が出来ます。

## ♦iPhoneの場合

・設定を変えることで直接開く事が出来るようになります

- 1. LINEの「ホーム」画面から左上のメニュー(歯車マーク)を開く
- 「LINE Labs」を選択し「リンクをSafariで開く」のタブをオンにする
  (初期状態では「リンクをデフォルトのブラウザで開く」と表記されてます)
- 3. この手順を実施後は、LINEのリンクから直接開けるようになります

## ◆Androidの場合

・リンクを開いてからChromeに切り替える事で閲覧できます

- 1. LINEで送られてきたリンクを開いた後、 右上又は右下にあるメニューボタン( : ) を押します
- 2. 「他のアプリで開く」又は「デフォルトのブラウザで開く」を選択します
- 3. この手順にて、開いているサイトをChromeで開く(切り替える)ことができます